További beállítások: Betűtípus; Igazítás; Szám; Szegély; Kitöltés;

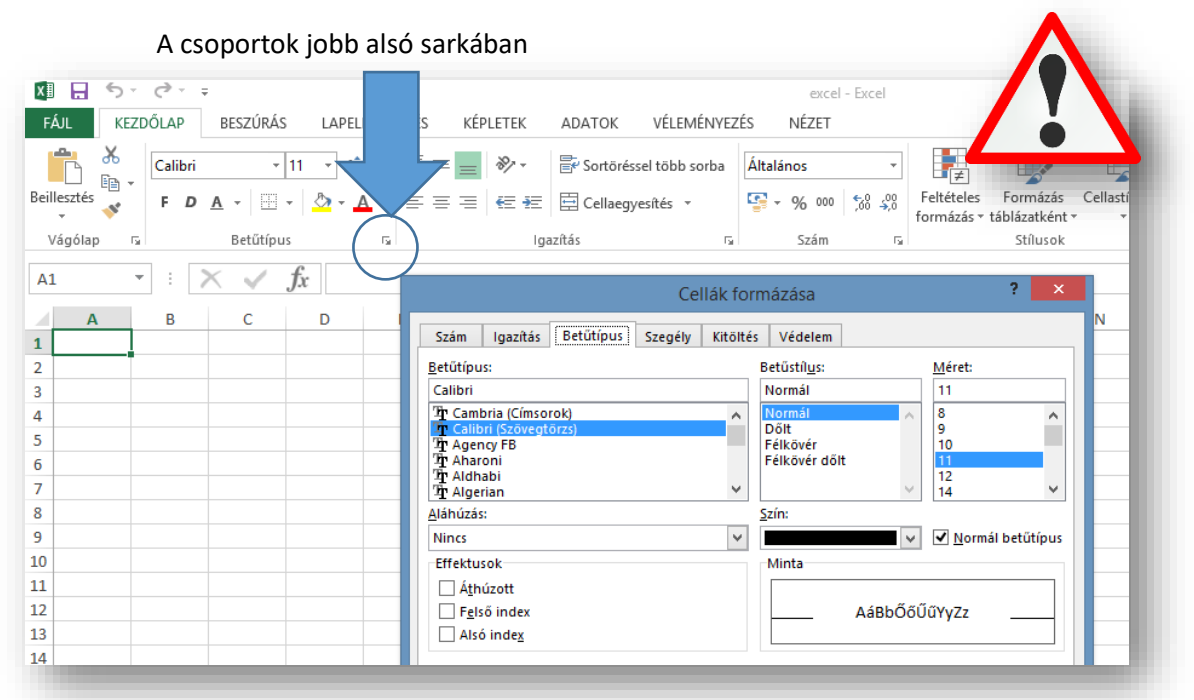

## CELLÁK KITÖLTÉSE SOROZATTAL – BESZÚRÁSI LEHETŐSÉGEK

A cellákba: számot, szöveget, képleteket, függvényeket írhatunk.

Kitöltés sorozattal: Ha egymás alatt lévő cellákba megadunk egy számtani sorozat első két elemét, majd kijelöljük azokat, és a kijelölés jobb sarkába megyek az egérrel akkor megváltozik a kurzor (+), ekkor lenyomott bal egérrel le tudom húzni, és kitölti sorozattal a tartományt.

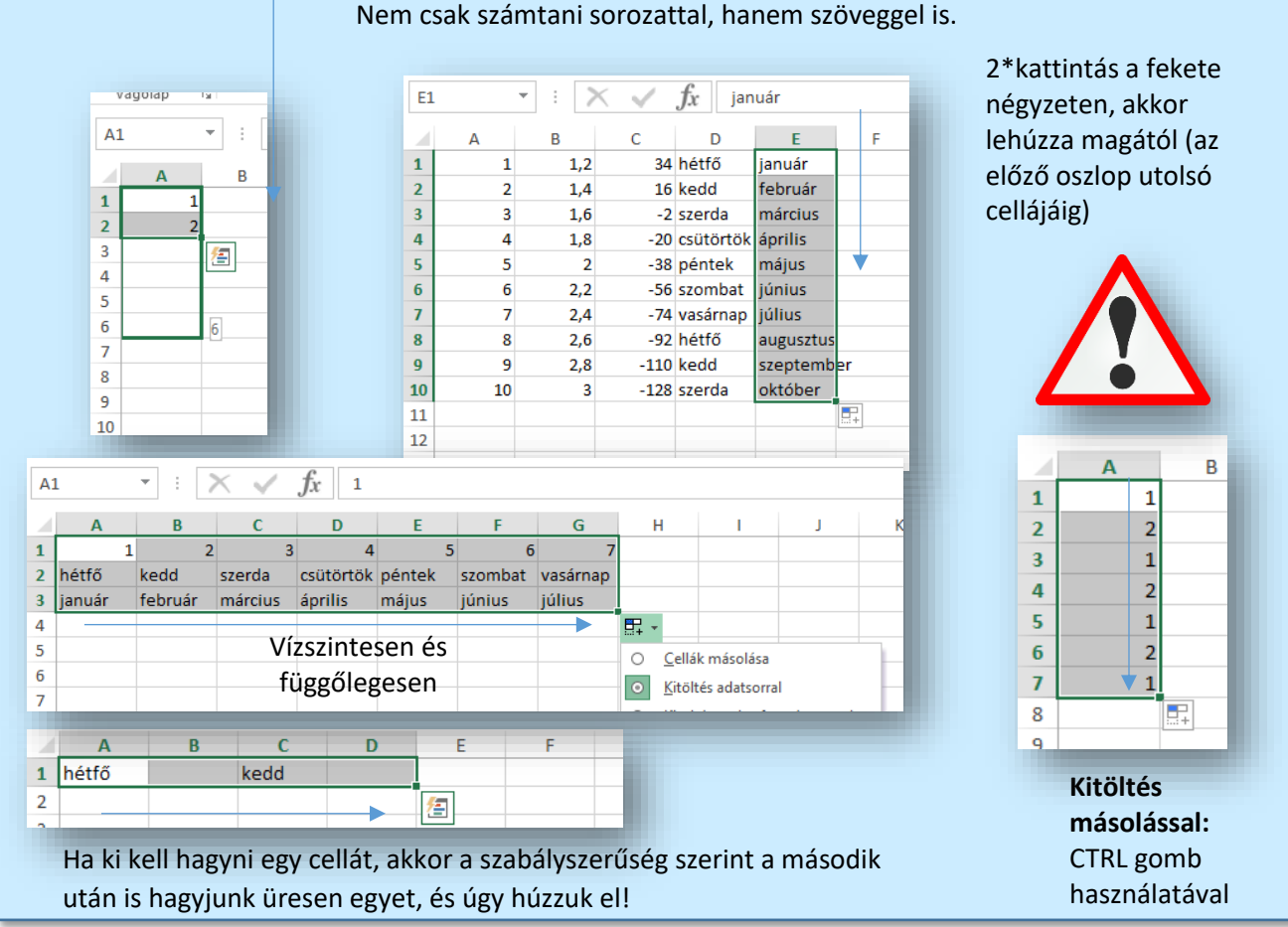

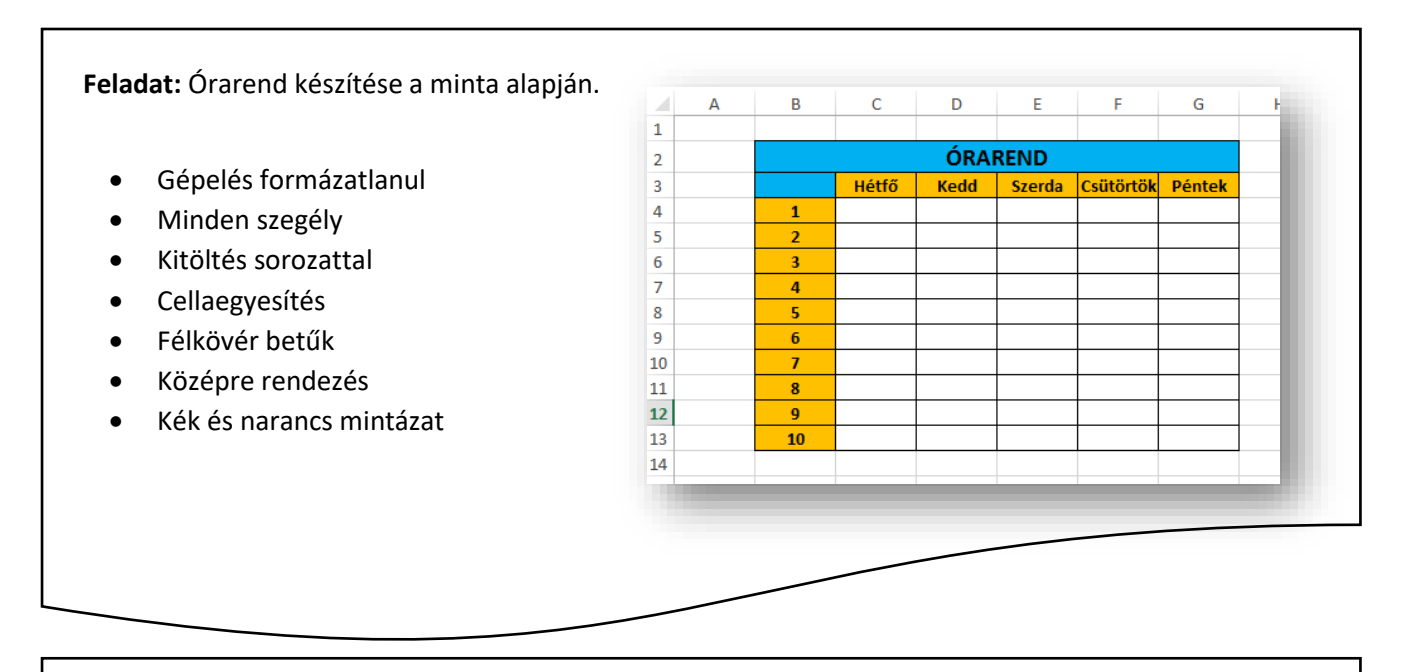

Feladat: Naptár készítése a minta alapján (kérdés: október 28. milyen napra esik?)

- Januártól decemberig töltsük ki az első sort!
- A hónapok neve alatt annyi sorszám legyen, ahány napos a hónap!

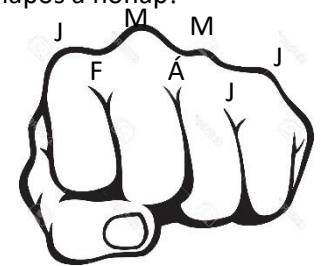

- Ha január elseje szerdára esik, akkor október 28. milyen napra esik
- A fejléc mintázata zöld, a napok számáé kék legyen!

|    | Α      | В         | С       | D         | E       | F         |
|----|--------|-----------|---------|-----------|---------|-----------|
| 1  | január |           | február |           | március |           |
| 2  | 1      | szerda    | 1       | szombat   | 1       | szombat   |
| 3  | 2      | csütörtök | 2       | vasárnap  | 2       | vasárnap  |
| 4  | 3      | péntek    | 3       | hétfő     | 3       | hétfő     |
| 5  | 4      | szombat   | 4       | kedd      | 4       | kedd      |
| 6  | 5      | vasárnap  | 5       | szerda    | 5       | szerda    |
| 7  | 6      | hétfő     | 6       | csütörtök | 6       | csütörtök |
| 8  | 7      | kedd      | 7       | péntek    | 7       | péntek    |
| 9  | 8      | szerda    | 8       | szombat   | 8       | szombat   |
| 10 | 9      | csütörtök | 9       | vasárnap  | 9       | vasárnap  |
| 11 | 10     | péntek    | 10      | hétfő     | 10      | hétfő     |
| 12 | 11     | szombat   | 11      | kedd      | 11      | kedd      |
| 13 | 12     | vasárnap  | 12      | szerda    | 12      | szerda    |
| 14 | 13     | hétfő     | 13      | csütörtök | 13      | csütörtök |
| 15 | 14     | kedd      | 14      | péntek    | 14      | péntek    |

Feladat: Cellák másolásával készítsd el a mintán látható táblázatot!

- Az A1:B2 tartományt töltsd ki a minta szerint, majd töltsd ki azonos tartalommal!
- Lásd el minden szegéllyel az A1:I7 tartományt!
- A mintázat 15% -os szürke legyen!
- A számok legyenek középre rendezve
- A számok legyenek félkövérek

|   | Δ | B | C | D | F | F | G | н | 1 |    |
|---|---|---|---|---|---|---|---|---|---|----|
| 1 | 1 | 2 | 1 | 2 | 1 | 2 | 1 | 2 | 1 |    |
| 2 | 2 | 1 | 2 | 1 | 2 | 1 | 2 | 1 | 2 |    |
| 3 | 1 | 2 | 1 | 2 | 1 | 2 | 1 | 2 | 1 |    |
| 4 | 2 | 1 | 2 | 1 | 2 | 1 | 2 | 1 | 2 |    |
| 5 | 1 | 2 | 1 | 2 | 1 | 2 | 1 | 2 | 1 |    |
| 6 | 2 | 1 | 2 | 1 | 2 | 1 | 2 | 1 | 2 |    |
| 7 | 1 | 2 | 1 | 2 | 1 | 2 | 1 | 2 | 1 |    |
| 8 |   |   |   |   |   |   |   |   |   | 12 |
| 9 |   |   |   |   |   |   |   |   |   |    |
|   |   |   |   |   |   |   |   |   |   |    |

Ha egy táblázatot át kell másolnom, vagy fel kell használnom máshol, akkor milyen lehetőségek vannak?

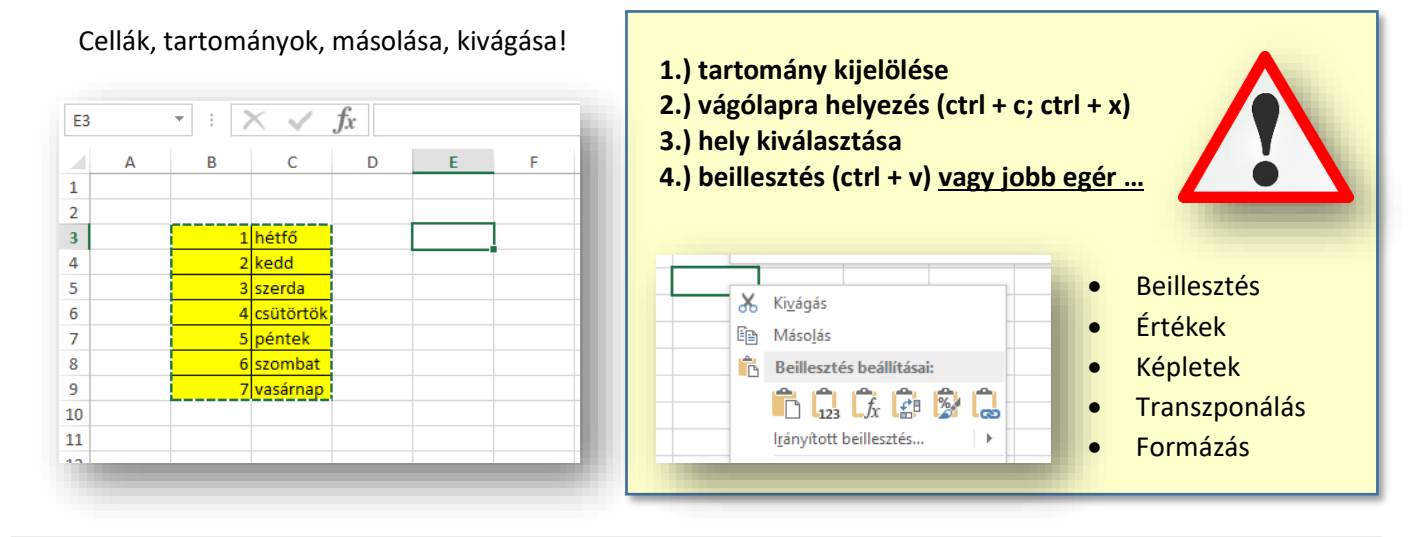

Feladat: Készítsd el a kiinduló táblázatot a számokkal és a hét napjaival! A tartománynak legyen zöld szaggatott vastag szegélye kívül belül, a mintázat legyen citromsárga!

Majd másold a minta szerint négyszer különböző irányított beillesztéssel!

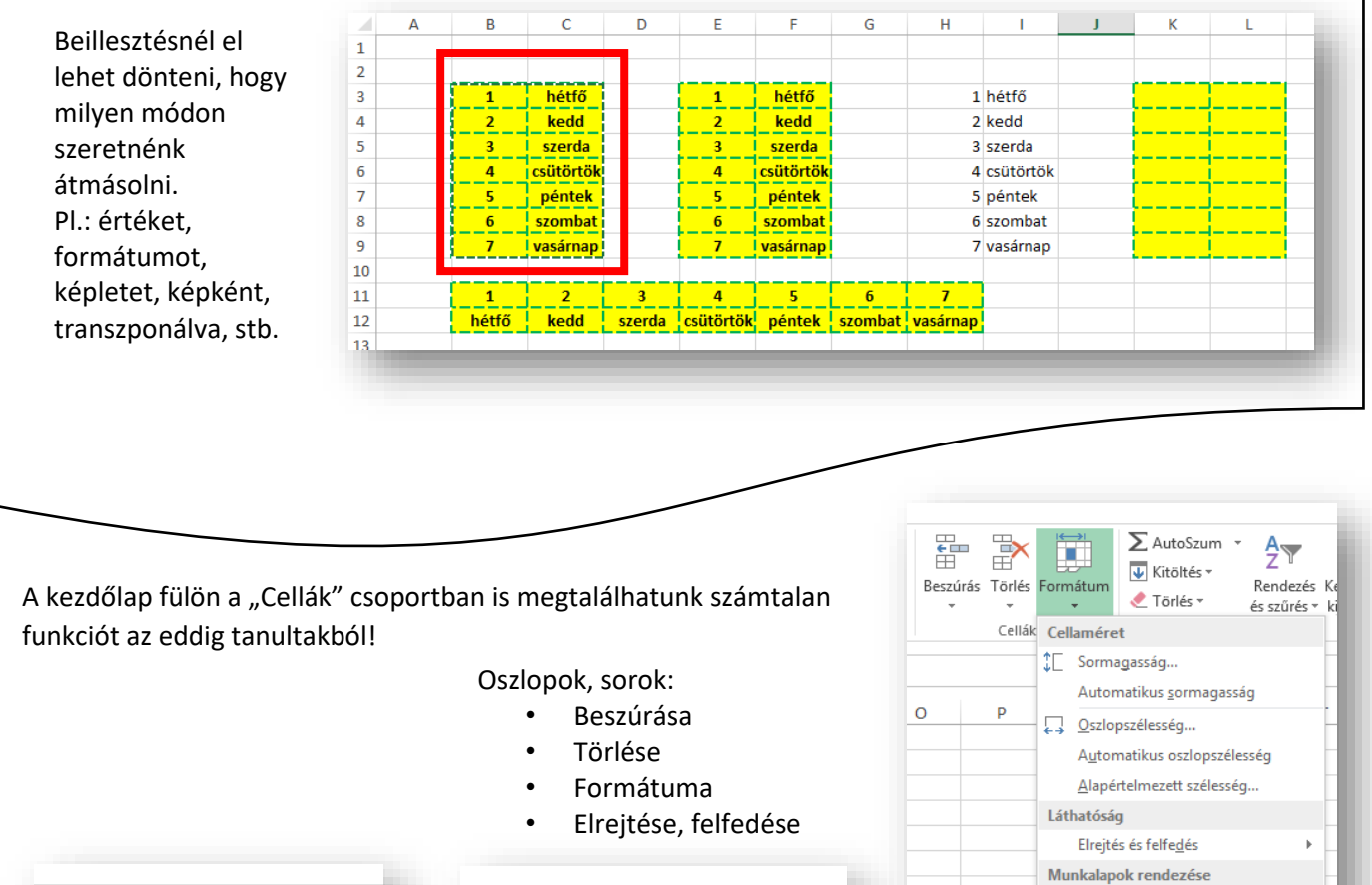

Munkalap át<u>n</u>evezése

Lapfülszín

Lap át<u>h</u>elyezése vagy másolása...

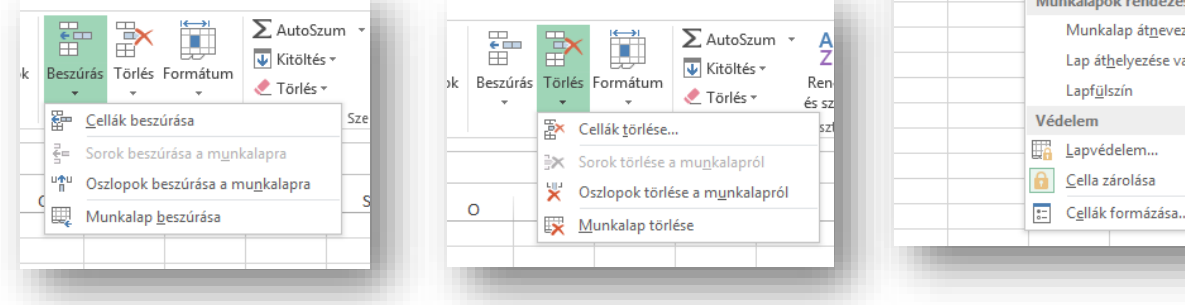